# [AN039]

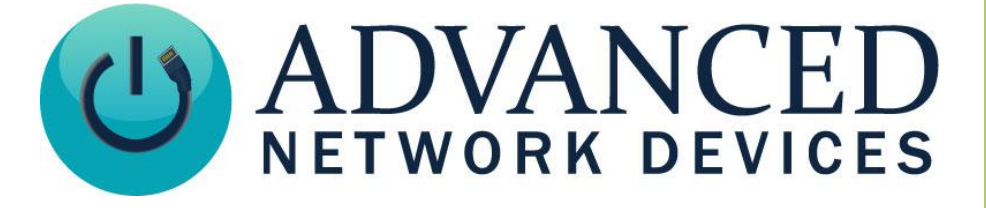

# **IPClockWise: WCF Triggers**

Version 2.0

9/6/2017

© 2017 ADVANCED NETWORK DEVICES

3820 NORTH VENTURA DR.

ARLINGTON HEIGHTS, IL 60004

U.S.A

ALL RIGHTS RESERVED

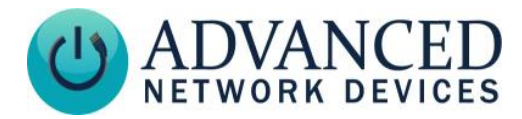

### **PROPRIETARY NOTICE AND LIABILITY DISCLAIMER**

The information disclosed in this document, including all designs and related materials, is the valuable property of Digital Advanced Network Devices and/or its licensors. Advanced Network Devices and/or its licensors, as appropriate, reserve all patent, copyright and other proprietary rights to this document, including all design, manufacturing, reproduction, use, and sales rights thereto, except to the extent said rights are expressly granted to others.

The Advanced Network Devices product(s) discussed in this document are warranted in accordance with the terms of the Warranty Statement accompanying each product. However, actual performance of each product is dependent upon factors such as system configuration, customer data, and operator control. Since implementation by customers of each product may vary, the suitability of specific product configurations and applications must be determined by the customer and is not warranted by Advanced Network Devices.

To allow for design and specification improvements, the information in this document is subject to change at any time, without notice. Reproduction of this document or portions thereof without prior written approval of Advanced Network Devices is prohibited.

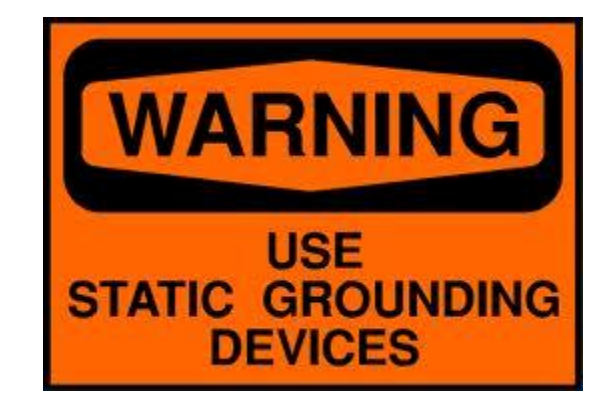

#### **Static Electric Warning**

## **TROUBLESHOOTING AND ADDITIONAL RESOURCES**

Complete Support Site with User Guides & Help: http://www.anetdsupport.com/ Additional App Notes: **Customer Feedback Survey:** AND Legal Disclaimer:

http://www.anetdsupport.com/AppNotes http://www.anetdsupport.com/survey http://www.anetd.com/legal

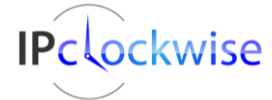

2

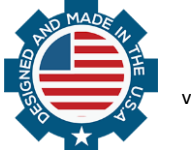

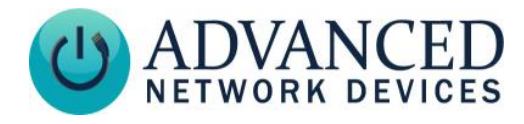

### SETTING UP TRIGGER ALERTS IN IPCLOCKWISE

In IPClockWise, go to the **Alerts** tab, and select *Add an Alert*.

| Add new event/alert                                                                                                    |                                                                                                    |                                                                                                    |                                                                                   |                                                                                            |                                                                    |                                                                         |                |  |  |  |  |  |
|----------------------------------------------------------------------------------------------------|----------------------------------------------------------------------------------------------------|----------------------------------------------------------------------------------------------------|-----------------------------------------------------------------------------------|--------------------------------------------------------------------------------------------|--------------------------------------------------------------------|-------------------------------------------------------------------------|----------------|--|--|--|--|--|
| Name                                                                                                    |                                                                                                    |                                                                                                    | Category                                                                          |                                                                                            |                                                                    |                                                                         | Priority       |  |  |  |  |  |
|                                                                                                    |                                                                                                    |                                                                                                    |                                                                                   |                                                                                            | -                                                                  |                                                                         | 50 🚔           |  |  |  |  |  |
| Label                                                                                                    |                                                                                                    |                                                                                                    |                                                                                   |                                                                                            | - <b>-</b>                                                         |                                                                         |                |  |  |  |  |  |
| 0                                                                                                    |                                                                                                    |                                                                                                    |                                                                                   |                                                                                            |                                                                    |                                                                         |                |  |  |  |  |  |
| Audio/Text 😁 Flashers                                                                                                    | : 🗑 GPIO 💭 Tin                                                                                                    | ier 🗑 Brightness 🗑 Ena                                                                                                    | ble Categories                                                                    | Clock Co                                                                                   | lor 😁 A                                                            | dmin 💮 Trigger                                                          | 😁 НТТР         |  |  |  |  |  |
|                                                                                                    |                                                                                                    | Audi                                                                                                    | io                                                                                |                                                                                            |                                                                    |                                                                         |                |  |  |  |  |  |
|                                                                                                    |                                                                                                    |                                                                                                    |                                                                                   |                                                                                            |                                                                    |                                                                         |                |  |  |  |  |  |
|                                                                                                    | WAV file                                                                                                    |                                                                                                    | Volume # of                                                                       | Repeats                                                                                    | Sound file le                                                      | ngth On new F                                                           | RSS data       |  |  |  |  |  |
| None                                                                                                    |                                                                                                    |                                                                                                    | 3.0 🌲 🛛 1                                                                         | *                                                                                          | 00:00:0                                                            | 0                                                                       |                |  |  |  |  |  |
|                                                                                                    |                                                                                                    |                                                                                                    |                                                                                   |                                                                                            |                                                                    |                                                                         |                |  |  |  |  |  |
|                                                                                                    |                                                                                                    | Scrollin                                                                                                    | a Text                                                                            |                                                                                            |                                                                    |                                                                         |                |  |  |  |  |  |
| Actions                                                                                                    |                                                                                                    |                                                                                                    | <b>,</b>                                                                          |                                                                                            |                                                                    |                                                                         |                |  |  |  |  |  |
| Type Message                                                                                                    |                                                                                                    |                                                                                                    | Fore Color                                                                        | Back C                                                                                     | olor                                                               | Font                                                                    | Brightness     |  |  |  |  |  |
| User Text 👻                                                                                                    |                                                                                                    |                                                                                                    |                                                                                   | -                                                                                          | -                                                                  | -                                                                       | 100            |  |  |  |  |  |
|                                                                                                    |                                                                                                    |                                                                                                    |                                                                                   |                                                                                            |                                                                    |                                                                         |                |  |  |  |  |  |
| Repeat                                                                                                    | Repeat Pause between repeats Mode Lines Speed                                                                                                    |                                                                                                    |                                                                                   |                                                                                            |                                                                    |                                                                         |                |  |  |  |  |  |
| Repeat 1 times                                                                                                    | r () secon                                                                                                    | ids 👻 Scroll A                                                                                                    | Auto 🔻 1 🚔                                                                        | 6 🌲                                                                                        |                                                                    |                                                                         |                |  |  |  |  |  |
| Color                                                                                                    | Direction(s)                                                                                                    | Ena                                                                                                    | ble Interval %C                                                                   | n Fore                                                                                     | Color                                                              | Back Color Sha                                                          | adow Color     |  |  |  |  |  |
| Shadow                                                                                                    | E Left E Bight                                                                                                    | Un Down Bash                                                                                                    | 1000 🚔 50                                                                         |                                                                                            |                                                                    |                                                                         | -              |  |  |  |  |  |
|                                                                                                    |                                                                                                    |                                                                                                    |                                                                                   |                                                                                            |                                                                    |                                                                         |                |  |  |  |  |  |
| ClockWise User - N                                                                                                    | ameOfYourChoice                                                                                                    | ✓ Sent ✓ None                                                                                                    | extra a<br>Alert fro                                                              | ction. Set the                                                                             | Source to N<br>able or switcl                                      | lone to simply manua<br>hboard.                                         | ally play this |  |  |  |  |  |
|                                                                                                    | None                                                                                                    |                                                                                                    |                                                                                   |                                                                                            |                                                                    | Lincheck All                                                            | Check All      |  |  |  |  |  |
|                                                                                                    |                                                                                                    | 10.4.1                                                                                                    |                                                                                   | 2                                                                                          | 0.1.1                                                              |                                                                         |                |  |  |  |  |  |
| Endpoint                                                                                                    | Location                                                                                                    | IP Address                                                                                                    | Hashers                                                                           | Inputs                                                                                     | Outputs                                                            | Display                                                                 |                |  |  |  |  |  |
|                                                                                                    | Group                                                                                                    | 10 10 0 10                                                                                                    |                                                                                   | -                                                                                          | -                                                                  |                                                                         |                |  |  |  |  |  |
| Demo 03 IPSWS                                                                                                    | Demo Room                                                                                                    | 10.10.6.12                                                                                                    |                                                                                   | 0,0                                                                                        | 0,0                                                                | no                                                                      |                |  |  |  |  |  |
| Output Demo 05 IPCSS                                                                                                    | Demo Room                                                                                                    | 10 10 6 14                                                                                                    |                                                                                   | 0,0                                                                                        | 0,0                                                                |                                                                         |                |  |  |  |  |  |
| Demo 06 IPSW/D                                                                                                    | Demo Room                                                                                                    | 10.10.0.14                                                                                                    |                                                                                   |                                                                                            |                                                                    | VAR                                                                     |                |  |  |  |  |  |
|                                                                                                    |                                                                                                    | 10 10 6 8                                                                                                    |                                                                                   | 0.0                                                                                        | 0.0                                                                | yes<br>ves                                                              |                |  |  |  |  |  |
| Demo 07 IPSWD-RWB                                                                                                    | Demo Room                                                                                                    | 10.10.6.8<br>10.10.6.21                                                                                                    | -<br>-<br>yes                                                                     | 0,0<br>0,0<br>0,0                                                                          | 0.0                                                                | yes<br>yes<br>ves                                                       |                |  |  |  |  |  |
| Demo 07 IPSWD-RWB                                                                                                    | Demo Room<br>Demo Room                                                                                                    | 10.10.6.8<br>10.10.6.21<br>10.10.6.29                                                                                                    | -<br>-<br>yes<br>yes                                                              | 0,0<br>0,0<br>0,0<br>0,0                                                                   | 0,0<br>0,0<br>0,0                                                  | yes<br>yes<br>yes<br>yes                                                |                |  |  |  |  |  |
| Demo 00 II SWD-RWB<br>Demo 00 IPCSS w/Camera<br>Demo 09 IPCSL-L                                                                                                    | Demo Room<br>Demo Room<br>Demo Room                                                                                                    | 10.10.6.8<br>10.10.6.21<br>10.10.6.29<br>10.10.6.133                                                                                                    | -<br>yes<br>yes<br>yes                                                            | 0,0<br>0,0<br>0,0<br>0,0<br>0,0                                                            | 0,0<br>0,0<br>0,0<br>0,0<br>0,0                                    | yes<br>yes<br>yes<br>yes<br>yes                                         | ш              |  |  |  |  |  |
| Demo 07 IPSWD-RWB<br>Demo 08 IPCSS w/Camera<br>Demo 09 IPCSL-L<br>Demo 10 IPSIGNL-RWB                                                                                                    | Demo Room<br>a Demo Room<br>Demo Room<br>Demo Room                                                                                                    | 10.10.6.8<br>10.10.6.21<br>10.10.6.29<br>10.10.6.133<br>10.10.6.23                                                                                                    | -<br>yes<br>yes<br>yes<br>yes                                                     | 0,0<br>0,0<br>0,0<br>0,0<br>0,0<br>0,0                                                     | 0,0<br>0,0<br>0,0<br>0,0<br>0,0<br>0,0                             | yes<br>yes<br>yes<br>yes<br>yes<br>yes                                  | Ш              |  |  |  |  |  |
| Demo 03 I SMD FWB<br>Demo 03 IPCSS w/Camera<br>Demo 03 IPCSL<br>Demo 10 IPS/SNL-RWB<br>Demo 11 IPCSL-F                                                                                                    | Demo Room<br>Demo Room<br>Demo Room<br>Demo Room<br>Demo Room<br>Demo Room                                                                               | 10.10.6.8<br>10.10.6.21<br>10.10.6.29<br>10.10.6.133<br>10.10.6.23<br>10.10.6.23                                                                                           | -<br>yes<br>yes<br>yes<br>yes<br>yes                                              | 0,0<br>0,0<br>0,0<br>0,0<br>0,0<br>0,0<br>0,1                                              | 0,0<br>0,0<br>0,0<br>0,0<br>0,0<br>0,0                             | yes<br>yes<br>yes<br>yes<br>yes<br>yes                                  | Ш              |  |  |  |  |  |
| Demo 07 IPSWD-RWB<br>Demo 07 IPSWD-RWB<br>Demo 08 IPCSS w/Camero<br>Demo 09 IPCSL-L<br>Demo 10 IPSIGNL-RWB<br>Demo 11 IPCSL-F<br>Demo 12 IPCSS w/Extern                                                                                                    | Demo Room<br>Demo Room<br>Demo Room<br>Demo Room<br>Demo Room<br>Demo Room                                                                               | 10.10.6.8<br>10.10.6.21<br>10.10.6.29<br>10.10.6.133<br>10.10.6.23<br>10.10.6.16<br>10.10.6.16                                                                             | -<br>yes<br>yes<br>yes<br>yes<br>yes                                              | 0,0<br>0,0<br>0,0<br>0,0<br>0,0<br>0,1<br>1,0                                              | 0.0<br>0.0<br>0.0<br>0.0<br>0.0<br>0.0<br>0.0                      | yes<br>yes<br>yes<br>yes<br>yes<br>yes                                  | Ш              |  |  |  |  |  |
| Demo 07 I PSWD-RWB<br>Demo 08 IPCSS w/Camera<br>Demo 09 IPCSL-L<br>Demo 10 IPSIGNL-RWB<br>Demo 11 IPCSL-F<br>Demo 12 IPCSS w/Stern.<br>Demo 13 IPCSS Door Loci                                                                                                    | Demo Room<br>a Demo Room<br>Demo Room<br>Demo Room<br>Demo Room<br>Demo Room<br>c Demo Room                                                              | 10 10.6.8<br>10.10.6.21<br>10.10.6.29<br>10.10.6.23<br>10.10.6.23<br>10.10.6.16<br>10.10.7.85<br>Check devices you wish to pl                                              | -<br>yes<br>yes<br>yes<br>yes<br>yes<br>yes                                       | 0,0<br>0,0<br>0,0<br>0,0<br>0,0<br>0,0<br>0,1<br>1,0<br>or other ac                        | 0,0<br>0,0<br>0,0<br>0,0<br>0,0<br>0,0<br>0,0<br>0,0               | yes<br>yes<br>yes<br>yes<br>yes<br>yes<br>yes                           |                |  |  |  |  |  |
| Demo 07 IPSWD-RWB<br>Demo 07 IPSWD-RWB<br>Demo 08 IPCSS w/Camera<br>Demo 09 IPCSL-L<br>Demo 10 IPSIGNL-RWB<br>Demo 10 IPSISN-RWB<br>Demo 11 IPCSL-F<br>Demo 13 IPCSS Door Loo<br>Demo 14 Pelican IPCSS-F                                                                               | Demo Room<br>a Demo Room<br>Demo Room<br>Demo Room<br>Demo Room<br>Demo Room<br>k Demo Room<br>Demo Room                                                 | 10 10.6.8<br>10 10.6.21<br>10.10.6.29<br>10 10.6.133<br>10.10.6.23<br>10 10.6.16<br>10 10.7.85<br>Check devices you wish to pl:<br>10.10.7.32                              | -<br>yes<br>yes<br>yes<br>yes<br>yes<br>yes<br>ay the audio/text                  | 0,0<br>0,0<br>0,0<br>0,0<br>0,0<br>0,1<br>1,0<br>or other ac                               | 0,0<br>0,0<br>0,0<br>0,0<br>0,0<br>0,0<br>0,0<br>0,0<br>tions      | yes<br>yes<br>yes<br>yes<br>yes<br>yes<br>yes<br>yes<br>yes             | ш              |  |  |  |  |  |
| Demo 03 I FSWD-RWB<br>Demo 08 IPCSS w/Camera<br>Demo 08 IPCSL-L<br>Demo 10 IPSIAIL-RWB<br>Demo 11 IPCSL-F<br>Demo 12 IPCSS w/Cetern<br>Demo 13 IPCSS Door Lod<br>Demo 14 Pelcan IPCSS-F<br>Demo 15 IPCDS                                                                               | Demo Room<br>Demo Room<br>Demo Room<br>Demo Room<br>Demo Room<br>Demo Room<br>Como Room<br>Demo Room<br>Demo Room<br>Demo Room                           | 10.10.6.8<br>10.10.6.21<br>10.10.6.29<br>10.10.6.133<br>10.10.6.13<br>10.10.6.16<br>10.10.7.85<br>Check devices you wish to pl:<br>10.10.7.22<br>10.10.6.24                | -<br>yes<br>yes<br>yes<br>yes<br>yes<br>yes<br>ay the audio/text<br>yes<br>-      | 0,0<br>0,0<br>0,0<br>0,0<br>0,0<br>0,1<br>1,0<br>or other act<br>0,0                       | 0,0<br>0,0<br>0,0<br>0,0<br>0,0<br>0,0<br>0,0<br>0,0<br>0,0<br>0,0 | yes<br>yes<br>yes<br>yes<br>yes<br>yes<br>yes<br>yes<br>yes             | ш              |  |  |  |  |  |
| Demo 07 IPSWD-RWB<br>Demo 08 IPCSS-W/Camera<br>Demo 08 IPCSL-L<br>Demo 10 IPSIGNL-RWB<br>Demo 11 IPCSL-F<br>Demo 12 IPCSS w/Extern.<br>Demo 13 IPCSS Door Loci<br>Demo 13 PICSS -F<br>Demo 15 IPCDS<br>Demo 16 IPCDS                                                                   | Demo Room<br>Demo Room<br>Demo Room<br>Demo Room<br>Demo Room<br>Como Room<br>Como Room<br>Demo Room<br>Demo Room<br>Demo Room<br>Demo Room              | 10.10.6.8<br>10.10.6.21<br>10.10.6.29<br>10.10.6.133<br>10.10.6.16<br>10.10.7.85<br>Check devices you wish to pla<br>10.10.7.732<br>10.10.6.24<br>10.10.6.24               | -<br>yes<br>yes<br>yes<br>yes<br>yes<br>yes<br>ay the audio/text<br>yes<br>-      | 0,0<br>0,0<br>0,0<br>0,0<br>0,0<br>0,0<br>0,1<br>1,0<br>or other act<br>0,0<br>0,0         | 0,0<br>0,0<br>0,0<br>0,0<br>0,0<br>0,0<br>0,0<br>0,0<br>0,0<br>0,0 | yes<br>yes<br>yes<br>yes<br>yes<br>yes<br>yes<br>yes<br>yes<br>yes      | . III          |  |  |  |  |  |
| Demo 01 // IPSWD-RWB<br>Demo 01 // IPSWD-RWB<br>Demo 08 /PCSS w/Camer<br>Demo 09 /PCSL-L<br>Demo 10 // IPSIGNL-RWB<br>Demo 11 //PCSL-F<br>Demo 12 //PCSS w/Extern<br>Demo 12 //PCSS w/Extern<br>Demo 12 //PCSS poor Loc<br>Demo 14 Pelican //PCS-F<br>Demo 15 //PCDS<br>Demo 15 //PCDS | Demo Room<br>Demo Room<br>Demo Room<br>Demo Room<br>Demo Room<br>Demo Room<br>Cemo Room<br>Demo Room<br>Demo Room<br>Demo Room<br>Demo Room<br>Demo Room | 10 10.6.8<br>10 10.6.21<br>10 10.6.29<br>10 10.6.133<br>10 10.6.16<br>10 10.7.85<br>Check devices you wish to pl<br>10.10.7.32<br>10.10.6.24<br>10.10.6.137<br>10.10.6.137 | -<br>yes<br>yes<br>yes<br>yes<br>yes<br>yes<br>ay the audio/text<br>yes<br>-<br>- | 0,0<br>0,0<br>0,0<br>0,0<br>0,0<br>0,0<br>0,1<br>1,0<br>0 or other ac<br>0,0<br>0,0<br>0,0 | 0,0<br>0,0<br>0,0<br>0,0<br>0,0<br>0,0<br>0,0<br>0,0<br>0,0<br>0,0 | yes<br>yes<br>yes<br>yes<br>yes<br>yes<br>yes<br>yes<br>yes<br>no<br>no | H              |  |  |  |  |  |

- 1. In the Add new event/alert window, enter a Label, which will appear in the list of Alerts.
- 2. Look for the *Trigger* section, and select "ClockWise User" in the *Source* drop-down menu.
- 3. Select or type a trigger name in the *Channel or sub-type* field to associate with this alert. When a ClockWise User trigger with a given name initiates, all alerts configured with a ClockWise User trigger which matches that name will activate.
- 4. To assign *Output devices*, place a check in the box next to each endpoint in the Endpoints list that the alert should target.
- 5. Complete the remaining *Actions* section of the Alert based on your preferences, such as a scrolling text message and/or audio WAV file.
- 6. Verify the output of the alert on the selected devices any time by clicking the *Test Now* button.
- 7. Click OK to save the Alert. IPClockWise will now respond to the named trigger as configured.

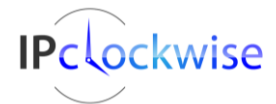

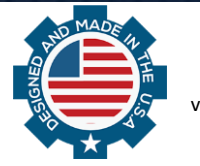

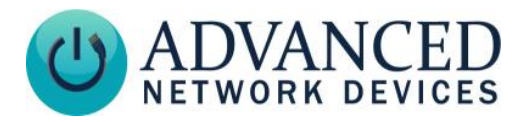

#### CONFIGURE AN EXTERNAL APPLICATION TO TRIGGER CLOCKWISE USER

- Configure a .NET application to communicate with and trigger ClockWise User triggers by adding a service reference to the application that points to the WCF URL in IPClockWise: <u>http://localhost:8071/mex</u>. (Replace localhost with the IP or host name of the target computer if running IPClockWise on a remote machine).
- 2. Use the method **GetTriggerNames()** to get an array of strings containing the configured trigger names in IPClockWise. This array will match the *Channel or sub-type* names entered in step 4 of the previous section.
- 3. Use the method **FireTrigger(string triggerName)** to cause a configured trigger with the name specified by triggerName to initiate in IPClockWise.

| VcfTriggerConsole.ServiceReference1 - Service Re   | oference Settings                     |  |  |  |  |  |  |  |
|----------------------------------------------------|---------------------------------------|--|--|--|--|--|--|--|
| Client                                             |                                       |  |  |  |  |  |  |  |
| Address:                                           | http://localhost:8071/mex             |  |  |  |  |  |  |  |
| Access level for generated classes:                |                                       |  |  |  |  |  |  |  |
|                                                    | - Unit                                |  |  |  |  |  |  |  |
| Allow generation of asynchronous oper              | ations                                |  |  |  |  |  |  |  |
| <ul> <li>Generate task-based operations</li> </ul> |                                       |  |  |  |  |  |  |  |
| Generate asynchronous operations                   |                                       |  |  |  |  |  |  |  |
| Data Type                                          |                                       |  |  |  |  |  |  |  |
| Always generate message contracts                  |                                       |  |  |  |  |  |  |  |
| Collection type:                                   | System.Array 🔹                        |  |  |  |  |  |  |  |
| Dictionary collection type:                        | System.Collections.Generic.Dictionary |  |  |  |  |  |  |  |
| Reuse types in referenced assemblies               |                                       |  |  |  |  |  |  |  |
| Reuse types in all referenced assemic              | blies                                 |  |  |  |  |  |  |  |
| Reuse types in specified referenced                | assemblies:                           |  |  |  |  |  |  |  |
|                                                    |                                       |  |  |  |  |  |  |  |
| □ □ mscorlib                                       |                                       |  |  |  |  |  |  |  |
| System                                             |                                       |  |  |  |  |  |  |  |
| System.Core                                        |                                       |  |  |  |  |  |  |  |
| System.Data                                        |                                       |  |  |  |  |  |  |  |
| System.Data.DataSetExtens                          | ions                                  |  |  |  |  |  |  |  |
| 🔲 🗖 System.Runtime.Serializati                     | on                                    |  |  |  |  |  |  |  |
| System.ServiceModel                                |                                       |  |  |  |  |  |  |  |
| System.Xml                                         |                                       |  |  |  |  |  |  |  |
| System.Xml.Ling                                    |                                       |  |  |  |  |  |  |  |
|                                                    |                                       |  |  |  |  |  |  |  |
|                                                    | OK Cancel                             |  |  |  |  |  |  |  |

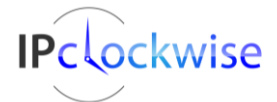

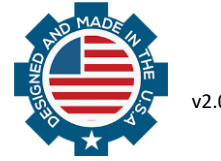

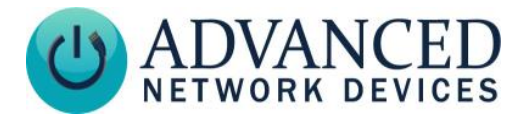

### ENSURE WCF SERVICE IS RUNNING IN IPCLOCKWISE

- 1. Click the *Settings* button at the bottom of the main IPClockWise window.
- 2. Click on the *Features* tab.

| Settings                                                       | -                                                           |                                                           |                                                             |                                                                      |                                          |                                       |                                       |                                            |                                  |                                                                                          | ×                              |
|----------------------------------------------------------------|-------------------------------------------------------------|-----------------------------------------------------------|-------------------------------------------------------------|----------------------------------------------------------------------|------------------------------------------|---------------------------------------|---------------------------------------|--------------------------------------------|----------------------------------|------------------------------------------------------------------------------------------|--------------------------------|
| Appearance                                                     | Behavior                                                    | Services                                                  | Security                                                    | Permissions                                                          | Streams                                  | Email                                 | Twitter                               | Features                                   | SIP                              |                                                                                          |                                |
| Feature Selection                                              |                                                             |                                                           |                                                             |                                                                      |                                          |                                       |                                       |                                            |                                  |                                                                                          |                                |
| Use the cont<br>be hidden. E<br>features belo<br>expanded lice | rols below to<br>ackground<br>w are disabl<br>ense or alter | o enable or<br>processes I<br>ed by licens<br>nate versio | disable ind<br>ike bell sch<br>se or versio<br>n of this ap | ividual feature<br>neduling and G<br>on restrictions.<br>oplication. | s of this ap<br>iPIO handli<br>To enable | plications<br>ing will be<br>grayed o | s. GUI ele<br>e suspend<br>out featur | ements and<br>led if no en<br>es contact / | controls<br>abled fei<br>Advance | related only to disabled fea<br>atures require them. Graye<br>ad Network Devices to obta | atures will<br>d out<br>ain an |
| Feature                                                        | )                                                           |                                                           |                                                             |                                                                      |                                          |                                       |                                       |                                            |                                  | Availability                                                                             | •                              |
| V Monitor                                                      |                                                             |                                                           |                                                             |                                                                      |                                          |                                       |                                       |                                            |                                  | Available                                                                                |                                |
| V Switch                                                       | board                                                       |                                                           |                                                             |                                                                      |                                          |                                       |                                       |                                            |                                  | Available                                                                                |                                |
| 🗸 Gpio                                                         |                                                             |                                                           |                                                             |                                                                      |                                          |                                       |                                       |                                            | Available                        |                                                                                          |                                |
| Traps                                                          | Traps                                                       |                                                           |                                                             |                                                                      |                                          |                                       |                                       |                                            | Available                        |                                                                                          |                                |
| 🔽 HttpTri                                                      | HttpTrigger                                                 |                                                           |                                                             |                                                                      |                                          |                                       |                                       |                                            | Available                        | -                                                                                        |                                |
| Window                                                         | vsCommuni                                                   | cation Frame                                              | work_SO/                                                    | AP                                                                   |                                          |                                       |                                       |                                            |                                  | Available                                                                                | =                              |
| Custom                                                         | Streams                                                     |                                                           |                                                             |                                                                      |                                          |                                       |                                       |                                            |                                  | Available                                                                                |                                |
| EmailE                                                         | ndpoints                                                    |                                                           |                                                             |                                                                      |                                          |                                       |                                       |                                            |                                  | Available                                                                                |                                |
| SmsEn                                                          | dpoints                                                     |                                                           |                                                             |                                                                      |                                          |                                       |                                       |                                            |                                  | Available                                                                                |                                |
| V Twitter                                                      | Endpoints                                                   |                                                           |                                                             |                                                                      |                                          |                                       |                                       |                                            |                                  | Available                                                                                | _                              |
| V NtoSer                                                       | ver                                                         |                                                           |                                                             |                                                                      |                                          |                                       |                                       |                                            |                                  | Available                                                                                | •                              |
|                                                                |                                                             |                                                           |                                                             |                                                                      |                                          |                                       |                                       |                                            |                                  |                                                                                          |                                |
| OK Cancel                                                      |                                                             |                                                           |                                                             |                                                                      |                                          |                                       |                                       |                                            |                                  |                                                                                          |                                |

- 3. Find *WindowsCommunicationFramework\_SOAP* in the *Feature* list, and verify it shows as checked. If not, check it, and Click *OK* to confirm. Note: If you find this feature grayed out, please contact Advanced Network Devices to upgrade the current software license.
- 4. A prompt to restart IPClockWise will appear. Click Yes.

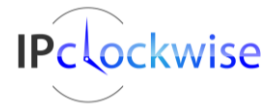

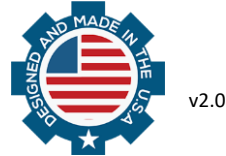

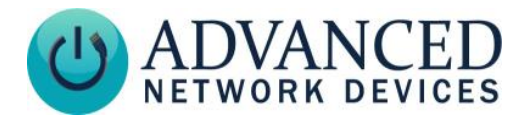

5. Go to the Services tab in IPClockWise Settings.

| Settings     |                      |             |          |             |         |       |         |          |     |  | <b>×</b> |
|--------------|----------------------|-------------|----------|-------------|---------|-------|---------|----------|-----|--|----------|
| Appearance   | Behavior             | Services    | Security | Permissions | Streams | Email | Twitter | Features | SIP |  |          |
| NTP Optic    | ons                  |             |          |             |         |       |         |          |     |  |          |
| 🔲 Sync Tir   | me ?                 |             |          |             |         |       |         |          |     |  |          |
| Alternate N  | TP Port:             |             |          |             | 8090    |       | *       |          |     |  |          |
| SNMP Tra     | ap Listene           | r Options   |          |             |         |       |         |          |     |  |          |
| Alternate St | NMP Trap P           | ort:        |          |             | 10162   |       | -       |          |     |  |          |
| Web Serv     | ice Optio<br>Web Ser | ns<br>rvice |          |             |         |       |         |          |     |  |          |
| 🔘 Use a      | user-defir           | ned name/   | address. |             |         |       |         |          |     |  |          |
| 🔘 Use au     | ntomatic h           | ost name    | Current  | ly =        | PT-3500 | )     |         |          |     |  |          |
| Ose au       | tomatic I            | PAddress.   | Current  | ly =        | 10.10.6 | 146   |         |          |     |  |          |
|              |                      |             |          |             |         |       |         |          |     |  |          |
|              |                      |             |          |             | ОК      | Ca    | ncel    |          |     |  |          |

- 6. Make sure the *Enable Web Service* checkbox is checked in the *Web Service Options* section.
- 7. To connect to the web service using the IP address of the computer, ensure that *Use Automatic IPAddress* shows as selected. To connect using the computer host name instead, make sure to select *Use Automatic Host Name*. If your configuration requires a custom value, *Use a user-defined name/address*.
- 8. Close the **Settings** dialog by clicking *OK*. If you made any changes, a prompt to restart IPClockWise will appear. Click *Yes*.

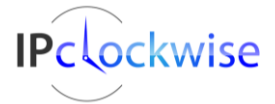

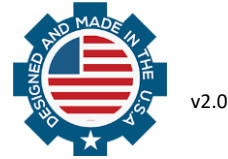